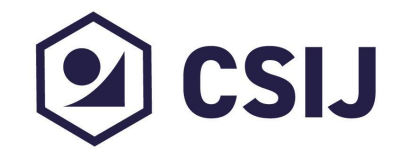

# CSIJ 評価フレームワーク アンケート回答手順書

#### 2025/2 現在

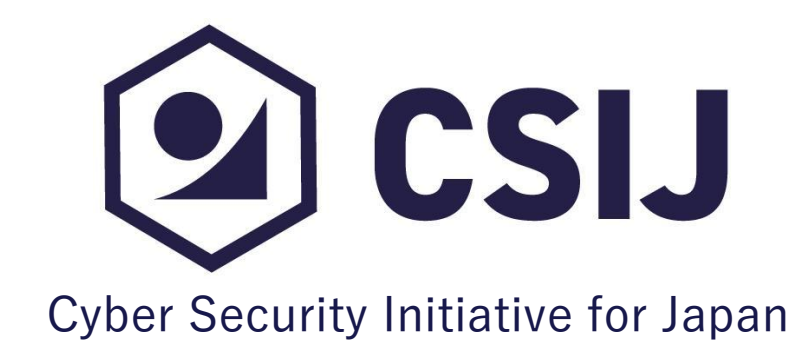

アンケート回答フォームへのアクセス

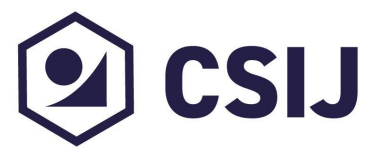

共通評価フレームワークアンケートへの回答を行います。

希望するフレームワークのURL(以下3領域)からアンケート回答フォームにアク セスしてください。

- クラウド版 <u>https://3c93ac79.form.kintoneapp.com/public/8f14825ef3b736cf54f37143da8</u> <u>4ec9ce9481e2697f4d9df304a2bd0b6c30f5d</u>
- OT版

https://3c93ac79.form.kintoneapp.com/public/cf59b74b58c0ab4a2e991fd1a4 1d6a3e3f49a7af413219cf4427cba743124be9

 セキュリティ体制版 <u>https://3c93ac79.form.kintoneapp.com/public/614ea934bfcb824ec492cd7edf</u> <u>e209d65f58dc12cfb9ca92693752b12232bb32</u>

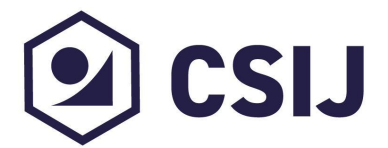

共通評価フレームワークの利用規約のリンクが表示されます。 リンクを開いて利用規約の内容を確認いただき、同意いただける場合は「利用規 約に同意する」にチェックを入れ、「次へ」をクリックしてください。

| 【セキュリティ体制版】共通評価フレームワーク                                                                                                  |                                                         |                       |                        |                |                                  |
|----------------------------------------------------------------------------------------------------|---------------------------------------------------------|-----------------------|------------------------|----------------|----------------------------------|
| <b>1</b> 利用規約                                                                                                    | ②<br>企業プロフィール                                           | 3<br>Governance       | 4<br>Incident Responce | 5<br>Education | 6<br>Configuration<br>Management |
| 本アンケートは、セキュリティ体制の運用状況について調査し、評価するものです。<br>設問は全25問(企業の概要に関する設問7問、セキュリティ体制の運用状況に関する設問18問)です。<br>標準回答時間は30分です。<br>利用規約のリンク |                                                         |                       |                        |                |                                  |
| 最初に、下記リンクの<br>CSIJ『共通評価フレ<br>e66227_ec8425c44<br>✓ 利用規約に同意す<br>→ 次へ Ⅲ                                                   | 0利用規約をお読みください。<br>ームワーク』利用規約<br>4c4b47bbac0f8df4ed83794 | 42.pdf (csi-japan.org | )                      |                |                                  |

企業プロフィールの回答

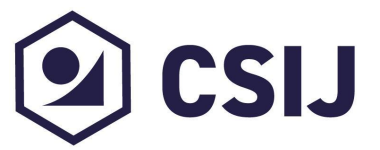

### 企業プロフィールの回答画面が表示されます。 貴社およびご担当者の情報を入力してください。

| 【セキュリテ        | ィ体制版】共通               | 通評価フレー.         | ムワーク                   |                |            |
|---------------|-----------------------|-----------------|------------------------|----------------|------------|
| ✓<br>利用規約     | <b>②</b><br>企業プロフィール  | 3<br>Governance | 4<br>Incident Responce | 5<br>Education |            |
|               |                       |                 |                        |                | Management |
| 次に、企業の概要に関す   | る設問に回答してください          | o               |                        |                |            |
| Q1.あなたが所属している | る企業名を正式名称で回答して        | ください。*          |                        |                |            |
|               |                       |                 |                        |                |            |
|               |                       |                 |                        |                |            |
| Q2.あなたの企業メールア | <b>パドレスを回答してください。</b> | (※フリーメールは不可)    | *                      |                |            |
|               |                       |                 |                        |                |            |
|               |                       |                 |                        |                |            |

### アンケート回答画面の説明

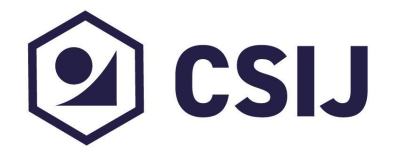

アンケート回答後、ページ最下部にある「次へ」をクリックしてください。

- 「一時保存」をクリックすると、回答内容がブラウザに一時的に保存されます。
- ー時保存をしておくと、ブラウザを閉じて再度同じブラウザでフォームにアクセ スすると、途中から再開されます。

| Q6.サービスを対象としたセキュリティに係る認証を取得している場合は回答してください。<br>ISO/IEC 27001 |                                                   |
|--------------------------------------------------------------|---------------------------------------------------|
| ISO/IEC 27017<br>ISO/IEC 27018                               | 企業プロフィールの「Q7本アンケートを紹介し<br>た社名を選んでください」で選択したCSIJ会員 |
|                                                              | 企業より、アンケート回答後にご連絡を差し上<br>げることがございます。予めご了承ください。    |
| <ul><li>PCI 535</li><li>その他</li></ul>                        |                                                   |
| Q7.本アンケートを紹介した企業を選んでください。*                                   |                                                   |
| 選択してください                                                     |                                                   |
| ← 戻る → 次へ Ⅱ 一時保存 © 2025 CSU                                  |                                                   |

アンケートへの回答の開始

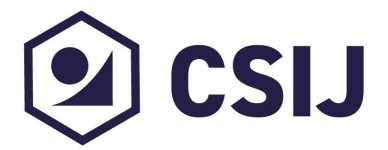

共通評価フレームワークアンケートの設問が表示されます。 各設問にご回答ください。設問は全て回答必須です。

| 【セキュリティ体制版】共通評価フレームワーク                                                                                                   |                                                                          |                       |                        |                |                             |
|----------------------------------------------------------------------------------------------------|--------------------------------------------------------------------------|-----------------------|------------------------|----------------|-----------------------------|
| ✓<br>利用規約                                                                                                    | <br>企業プロフィール                                                             | 3<br>Governance       | 4<br>Incident Responce | 5<br>Education | Configuration<br>Management |
| 続いて、セキュリテ<br>設問は18問です。<br>なお、以降の設問は<br>・Governance<br>・Incident Respo<br>・Education<br>・Configuration N<br>まず、Governance | マ体制の運用状況に関しておき<br>4つのカテゴリにわかれていま<br>nse<br>4anagement<br>eカテゴリの設問に回答してくオ | šえください。<br>す。<br>ざさい。 |                        |                |                             |
| Q1.組織内でセキュ<br><回答基準><br>◎セキュリティ<br>△どちらとも言<br>×セキュリティ                                                                    | <b>リティ管理者(現場部門におい</b><br>管理者はいる<br>えない<br>管理者はいない                        | <b>いて必要な情報資産を振り</b>   | 分け整理・対策ができる人)は         | いますか。          |                             |

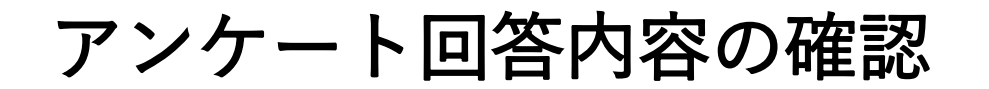

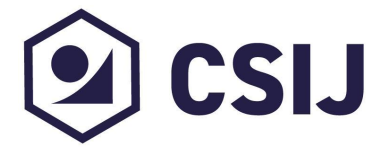

### アンケート最終ページ最下部にある「確認」をクリックしてください。 回答確認ページが表示されます。

| 【アンケート最終ページ】                                                                                       | 【回答確認ページ】                                 |
|----------------------------------------------------------------------------------------------------|-------------------------------------------|
| Q18.サイバー攻撃動向や、脆弱性等の情報を収集していますか。<br><回答基準><br>◎情報収集を定期的に実施している<br>△情報収集を不定期で実施している<br>×情報収集を実施していない | 【セキュリティ体制版】共通評価フレームワーク<br><sub>利用規約</sub> |
| Q18*<br>• • △ △ ×                                                                                  | 利用規約に同意する                                 |
|                                                                                                    | 企業プロフィール                                  |
| 以上で、Configuration Managementカテゴリの設問は終了です。                                                          | Q1.企業名を CSIJ<br>正式名称で回<br>答してくださ<br>い。    |
| ← 戻る ✓ 確認 ⅠⅠ 一時保存                                                                                  |                                           |

アンケートへの回答の完了

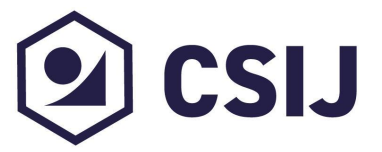

回答確認ページ下部の「回答」ボタンをクリックしてください。回答完了となります。

回答結果確認ボタンを押すと、ブラウザで結果を確認できます。

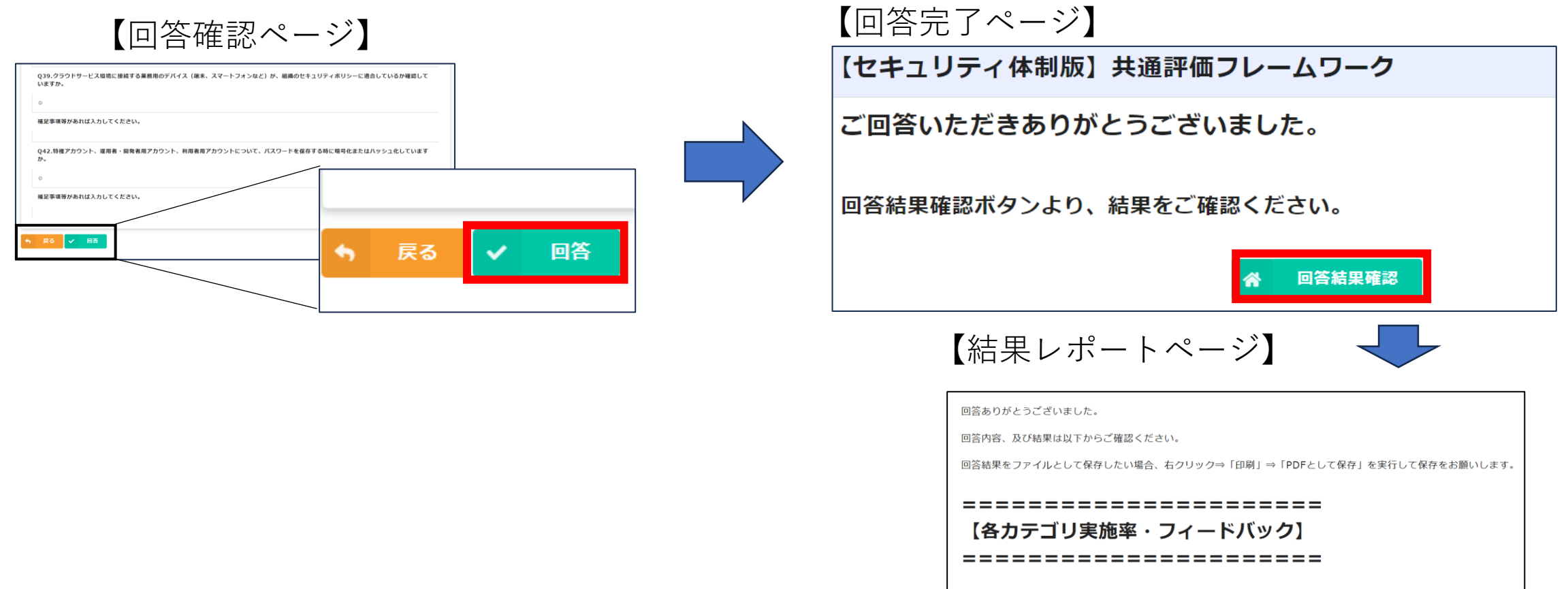

 回答者の実施率
 SaaS・ASP回答者の実施率
 製造業の実施率

 従業員300~1000人未満の実施率

結果レポートの確認

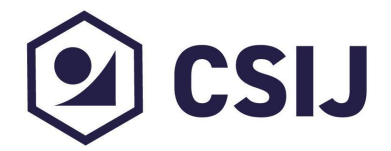

#### 回答後、入力したメールアドレス宛に回答完了の返信メールが届きます。

#### ※ 送信元アドレスのドメインがkintoneapp.comになっていますが、 これはアンケートに使用しているツールがkintoneのためです。

メールに記載されているURLをクリックすることで、結果を確認することができます。

© 2025 CSU.

 $\odot$ 

【回答完了メール】

| このメッセージは、 | システムより自動送信されています。 |
|-----------|-------------------|
| 返信は受付けており | )ません。             |

CSIJ評価分科会<autoreply@kintoneapp.com>

CSIJ様

宛先: 🕑

この度は、【セキュリティ体制版】共通評価フレームワークにご回答いただき、誠にありがとうございます。

回答頂きましたアンケートの結果内容は

https://dd6dfc27.viewer.kintoneapp.com/public/07a2508f8874c36b14816ccf4e13317cf62414ccafde7bf2925ff4d46bd8c042 ba1cb6ac551e28edee58055ba1f1c80b49d1e2734f67f0c88149714d818c886a68003298a1237fb6ab2fd96c62eadc44324104 cf6f9e822e68eccfe641f00fa973930d435bf7eb649e83395c80daa65000a28252389ed559e6a1e608d03f8208afce714976b222 854559cafb1923fed4

回答ありがとうございました。 回答内容、及び結果は以下からご確認ください。 回答結果をファイルとして保存したい場合、右クリック⇒「印刷」⇒「PDFとして保存」を実行して保存をお願いします。 \_\_\_\_\_\_ 【各カテゴリ実施率・フィードバック】 \_\_\_\_\_\_ 🔜 回答者の実施率 🔜 SaaS・ASP回答者の実施率 🔜 製造業の実施率 従業員300~1000人未満の実施率 Data Prote Incident Response ID Management Compliance

【結果レポートページ】

レーダーチャートの表示について

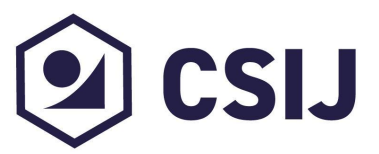

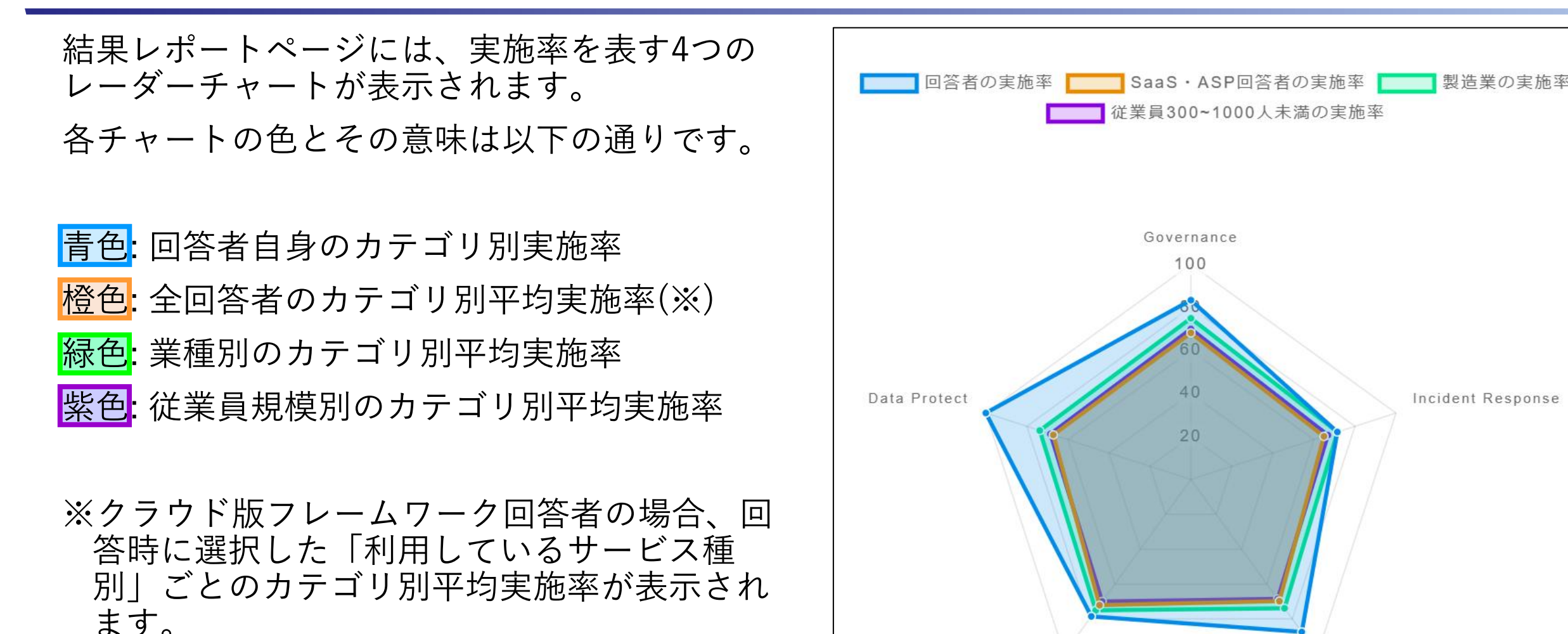

ID Management

Compliance

#### レーダーチャートの表示/非表示の切り替え

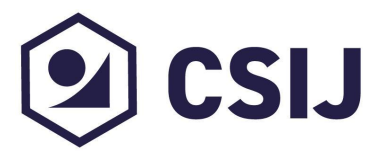

結果表示をするとすべてのチャートが表示されますが、必要なチャートのみを表示したいときは、非表示にしたいチャートの凡例をクリックすることで、必要な レーダーチャートのみを表示することが出来ます。

表示/非表示を切り替えるときは、もう一度判例をクリックします。

比較したいレーダーチャートのみを表示することで、分析しやすくなりますのでご活用ください。

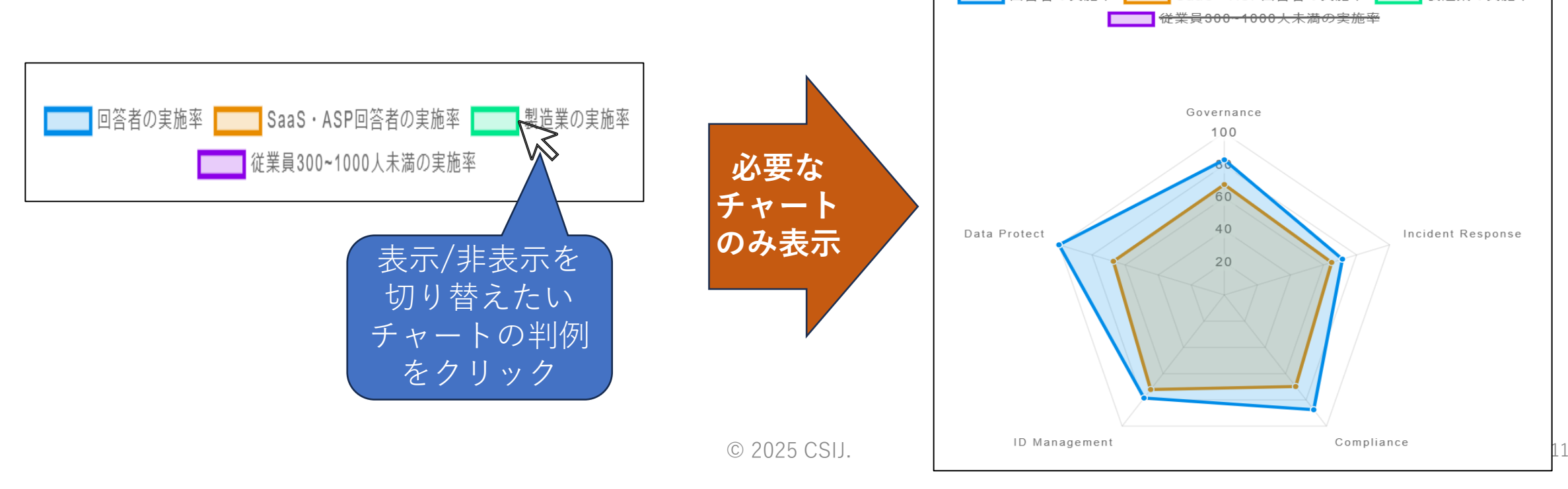

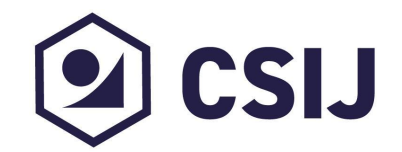

## 評価結果をもとにして、 さらなるセキュリティ対応の向上にご活用ください。

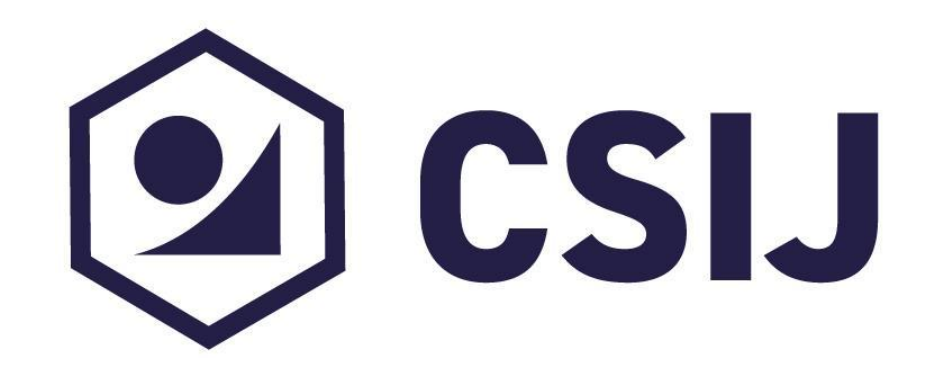

Cyber Security Initiative for Japan

© 2025 CSIJ.